Double Click on the Splash Top icon on your desktop to open SplashTop

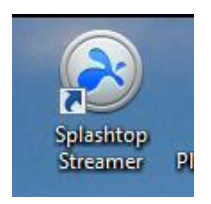

In the Splashtop Center box enter the following server name or ip address:

Server Name: GCS-Splashtop

IP address: 10.131.50.120

Using either of the above will have the same result, however it is much easier to remember by name rather than IP address

In the Email box enter **your** Gaylord Community Schools email address: <username>@gaylord.k12.mi.us

In the Password box enter your network logon password:

Press the <Login> button

| <b>À splashtop</b> `st | reamer                                                                           | _   ×                                    |
|------------------------|----------------------------------------------------------------------------------|------------------------------------------|
| Status                 | GB0-141-10A                                                                      |                                          |
| Settings               | Accessed by<br>Not being accessed                                                |                                          |
| Security               | Account<br>Log in so your computer can be accessed remotely.                     |                                          |
| Advanced               | Splashtop Center                                                                 | 10.131.50.120                            |
|                        | Email                                                                            | example@example.com                      |
| Sharing                | Password                                                                         | Your password                            |
| About                  | Log In<br>If you forgot your password, please contact your IT admin to<br>reset. |                                          |
|                        |                                                                                  | Log into Splashtop Personal or Business. |

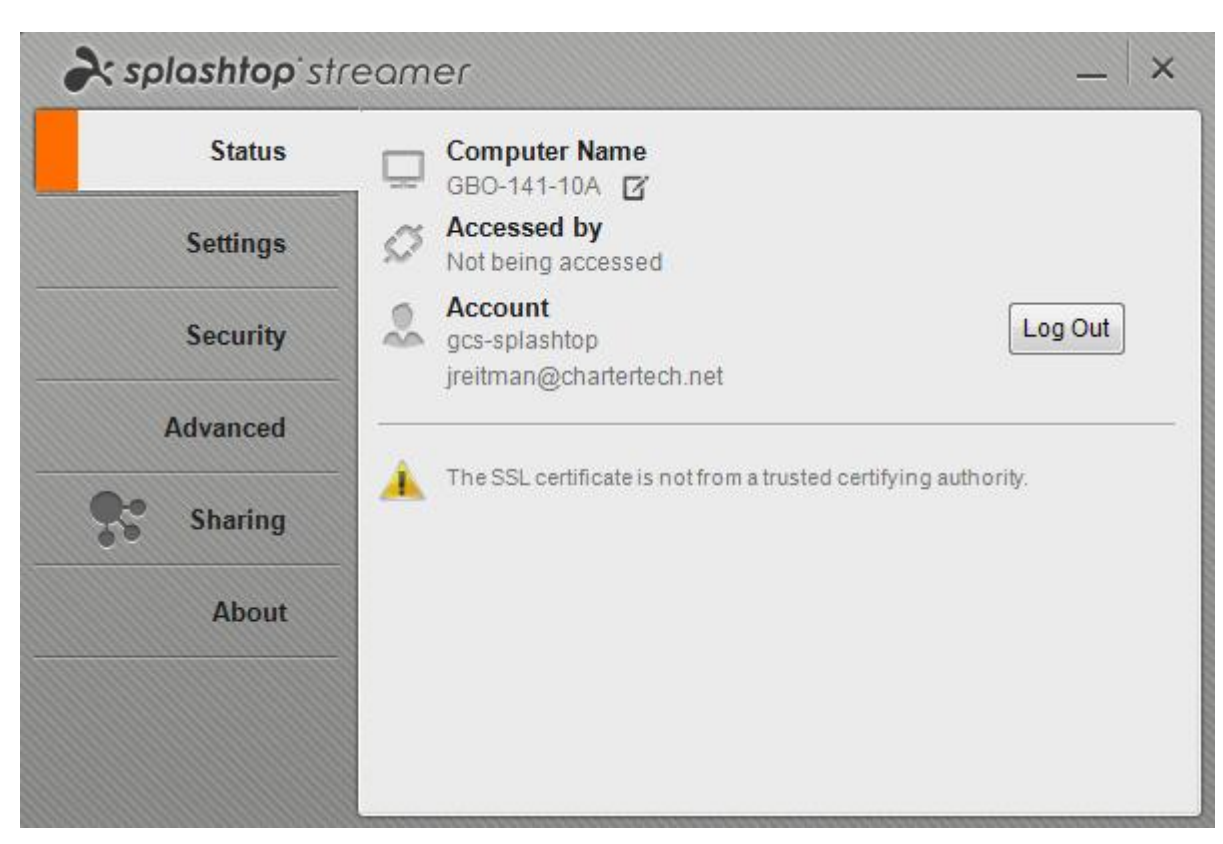

When you login successfully into splashtop, your screen will look similar to the screen shown below

You are now signed into splashtop and ready on your desktop